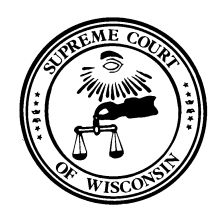

## Supreme Court of Misconsin

DIRECTOR OF STATE COURTS 110 E. Main Street, Suite 430 Madison, Wisconsin 53703-3356

Hon. Randy R. Koschnick Director of State Courts Patience Drake Roggensack Chief Justice

## **Entering and Adjusting Work Hours**

The Wisconsin Court System uses the Wisconsin Department of Administration STAR system for payroll, leave and fringe benefit administration. Following are instructions to enter work hours and to adjust time entries:

| <text></text>                                                                                                    |                                                                                                |
|----------------------------------------------------------------------------------------------------|------------------------------------------------------------------------------------------------|
|                                                                                                    | the landing page use the T                                                                     |
| Image: Source depart output/plancy labor     Image: Source depart output/plancy labor        Image: Source depart output/plancy labor                                                                                                    | Main Menu -> Self Servi                                                                        |
| Color registion     Color registion        Color registion                    Color registion <td>Mtps://wi-phrcm/wi.gov/psp/phrcm/EMPLOYEE/HRMS/h/Rub=DEFAULT     View Enables Table Hele</td>                                                                                                    | Mtps://wi-phrcm/wi.gov/psp/phrcm/EMPLOYEE/HRMS/h/Rub=DEFAULT     View Enables Table Hele       |
| Ability       Ability                                                                                                    | le PeopleSoft Sign-in b Suggested Sites -                                                      |
| Image: Control for the control for the control for             | Main Menu +                                                                                    |
| Image: Control     Image: Control     Image: Control <td></td>                                                                                                    |                                                                                                |
| Stars Train   In stars Train   In stars Train Train   In                                                                                                    | Time and Abrences C O T<br>theet<br>your time and task stalls for a day, week, or time period. |
| Image: your time and a genergy to your and a genergy to your and a gen                   | Time                                                                                           |
|                                                                                                    | your time using a template type format.                                                        |
|                                                                                                    | Clock                                                                                          |
|                                                                                                    | dividual punches with relevant task information.<br>Icc Request<br>de to the Time start page.  |
| Character Statures         O @ 0         Gala         Control (Control (Contro) (Contro) (Control (Control (Control (Contro) (Control (Control                                                   | ded Absence Request<br>StExtended Absence                                                      |
| Assence     Batch by Mane       Assence     16.00 Hours       Logal Holdary Bulance     16.00 Hours       Rossender Holdary Bulance     0.00 Hours       Sites Blance     0.00 Hours       Notationer The current balance batch the dissences hat     16.00 Hours       "Sticsamme" The current balance batch the dissences hat     16.00 Hours                                                                                                    | Leave Summary O ov                                                                             |
| Aliance         Name           Logal Holding Mance         10.00 Hoos           Present Holding Mance         0.00 Hoos           Sinc Bhance         0.00 Hoos           Vacation Mance         0.00 Hoos           ""Dictioner The current Sales best of Hofet absences that           ""Dictioner The current Sales best of Hofet absences that                                                                                                    | Salances                                                                                       |
| Logar Handrag         10.00 Holds           Previncial Holds (Markad)         0.00 Holds           Bits Balance         20.00 Holds           Vacuation Balance         20.00 Holds           "Disclament The current Balance deas not inflect absences that           "Disclament The current Balance deas not inflect absences that           Deadles                                                                                                    | Duration                                                                                       |
| Avandard Amount Salarida     G.M. Ministre       Billine Balance     G.M. Billine       Avandard Balance     144.00.Hours       Translation Balance on Ref Hours     Hours       Database     Solation                                                                                                    | y Balance 16.00 Hours                                                                          |
| Valuation Balance Carlos Antonio Valuation Balance Carlos Antonio Valuation Balance Carlos Antonio Valuation Balance Carlos Antonio Valuationa Valuationa  | Iday Balance 0.00 Hours                                                                        |
| "Disclaime The current balance does not reflect absences that<br>have not bencessed<br>Cotails                                                                                                    | anne 143 00 Hours                                                                              |
|                                                                                                    | The current balance does not reflect absences that     en processed.                           |
| Wisconsin Payroll © 0 v                                                                                                    | Payroll O • *                                                                                  |
| Verw Paycheck<br>Review current of pior pagnetical.                                                                                                    | Paycheck<br>e current and prior paychecia.                                                     |
| The Rever Deputy of the Area Constraints and the Area Constraints and t | Payslips<br>a current and prior payslip details.                                               |
| Vere Payalio GBR<br>Mexico payalia of Linited Kingdom payees.                                                                                                    | Payslip GBR /<br>/ payslips of United Kingdom payees.                                          |
|                                                                                                    |                                                                                                |
|                                                                                                    | temposte skong. W Do                                                                           |
|                                                                                                    |                                                                                                |
|                                                                                                    |                                                                                                |

| 1. 3                                                                                                    | Select the day o                                                                                                    | of the week you wis                                                                                                    | h to report time                                                                                                    | for by                                                                                                    | clicking in the box in the <b>Fi</b>                                                                                                    |
|----------------------------------------------------------------------------------------------------|----------------------------------------------------------------------------------------------------|----------------------------------------------------------------------------------------------------|----------------------------------------------------------------------------------------------------|----------------------------------------------------------------------------------------------------|----------------------------------------------------------------------------------------------------|
| 2                                                                                                    | <b>In</b> column unde<br>Enter the time y                                                                                                    | er that day.                                                                                                    | for the day in th                                                                                                    | o Eirct                                                                                                    | In column Time entries                                                                                                    |
| ۷.                                                                                                    | must be made of                                                                                                    | on the quarter hour                                                                                                    | ·.                                                                                                    | e fii si                                                                                                    | in column. Time entries                                                                                                    |
| 3.                                                                                                    | To account for i                                                                                                    | non-payable time (f                                                                                                    | or example a lui                                                                                                    | nch bre                                                                                                    | eak) enter the time you                                                                                                    |
| :                                                                                                    | stopped workin                                                                                                    | g in the <b>Out</b> colum                                                                                                    | n and then the t                                                                                                    | ime yo                                                                                                    | u returned to work in the <b>I</b>                                                                                                    |
| 4.                                                                                                    | And lastly, ente                                                                                                    | ame row.<br><mark>r the time you end</mark> e                                                                                                    | ed vour work da                                                                                                    | <mark>v in the</mark>                                                                                                    | • Last Out column, You MU                                                                                                    |
|                                                                                                    | enter a time in                                                                                                    | the Last Out colum                                                                                                    | n or you will rec                                                                                                    | eive an                                                                                                    | exception error when you                                                                                                    |
|                                                                                                    | <mark>submit</mark> .                                                                                                    |                                                                                                    |                                                                                                    |                                                                                                    |                                                                                                    |
| Acconta                                                                                                    | hla tima ranarti                                                                                                    | ing formats include                                                                                                    | · 7·152 and 1.20                                                                                                    | n 07/5                                                                                                    | and 1620 & 7 15a and                                                                                                    |
| Accepta                                                                                                    |                                                                                                    | ing formats include                                                                                                    | . 7.458 anu 4.50                                                                                                    | p, 0745                                                                                                    |                                                                                                    |
| 4.30p. I                                                                                                    | ime entries mu                                                                                                    | st be made on the                                                                                                    | quarter nour to                                                                                                    | avoid r                                                                                                    | ounding errors.                                                                                                    |
|                                                                                                    |                                                                                                    |                                                                                                    |                                                                                                    |                                                                                                    |                                                                                                    |
| Do not u                                                                                                    | ise the <b>Time Re</b>                                                                                                    | norting Code field                                                                                                    | (If no selection i                                                                                                    | s made                                                                                                    | and the hox is left blank t                                                                                                    |
|                                                                                                    |                                                                                                    | porting code neid.                                                                                                    |                                                                                                    |                                                                                                    |                                                                                                    |
| system v                                                                                                    | vill default <i>to 0</i> .                                                                                                    | 1 REGLR-Regular Ho                                                                                                    | ours Worked wh                                                                                                    | en the                                                                                                    | timesheet is submitted).                                                                                                    |
|                                                                                                    |                                                                                                    |                                                                                                    |                                                                                                    |                                                                                                    |                                                                                                    |
|                                                                                                    |                                                                                                    |                                                                                                    |                                                                                                    |                                                                                                    |                                                                                                    |
| 🗲 🛞 🌈 https://wi-ph                                                                                                    | rcmv.wi.gov/psp/phrcmv/EMPLOYEE/HRMS/c/ROLE_EMP                                                                                                    | LOYEE.TL_MSS_EE_SRCH_PRD.GBL?PORTALPARAM_PTCNAV+HC_TL_S                                                                                                    | 5_JOB_SRCH_EE_GBL&EOPP.SCNode=HRMS&EOPP.SCPorta                                                                                                    | I=EMPLOYEE&EOF 🔎 👻                                                                                                    | 🖴 Č 🏉 Timesheet 🛛 🛛                                                                                                    |
| File Edit View Favorites                                                                                                    | rcnv.wi.gov/psp/phrcnv/EMPLOYEE/HRMS/c/ROLE_EMP<br>s Tools Help<br>n-in 13 Supported Sites =                                                                                                    | LOYEE.TL_MSS_EE_SRCH_PRD.GBLIPORTALPARAM_PTCNAV+HC_TL_S                                                                                                    | 5_008_SRCH_EE_GBL&EOPP.SCNade= HRMS&EOPP.SCPorta                                                                                                    | ⊫EMPLOYEE&EOF 🔎 マ                                                                                                    | 🚊 C 🍠 Timesheet 🛛 🗙                                                                                                    |
| Image: Second Second Secon                   | nenzwi <b>go</b> v/pap/phrenz/EMPLOYEE/HRMS/c/ROLE_EMP<br>s Tools Help<br>nim <mark>D</mark> Suggested Sites ▼<br>u ← ⇒ Self Service ▼ > Time Reporting ♥ ⇒                                                                                                    | LOVEE TL_MISS EE SRCH_PRD.GBL IPORTALPARAM_PTCNAV+HC_TL_S<br>Report Time 		 > Timesheet                                                                                                    | 5_JOB_SRCH_EE_GBL&EOPP.SCNode+HRM5&EOPP.SCPorta                                                                                                    | ⊫employee&eof Ø ~                                                                                                    | ê C S Timoheat X S S S S S S S S S S S S S S S S S S                                                                                                    |
| Construction of the second second sec | Increase wigespipping IMPLOYE/HBMS/cROLE_EMP<br>Tools Holp<br>Tools Holp<br>U = > Self Service + > Time Reporting + ><br>anth                                                                                                    | LOYTE: TL, MSS, EE, SRCH, PRD. GBL IPORTALPARAM, PTCHAV-HC, TL, S<br>Report Time $\star \to -$ Timesheet                                                                                                    | LJOB_SRCH_EE_GBL&EOPP-SCNede+HBMS&EOPP-SCPorts                                                                                                    | I=EMPLOYEE&EOF 🔎 👻                                                                                                    | A C Timeshet ×                                                                                                    |
| A stars back                                                                                                    | Incom wighting part (IMPL OTEL HAMS) or BOLE (LMP<br>Tools Help<br>Implementation of the second second s                                                                                                    | LOYTETL, MSS, EE SRCH, PRO GBL PORTALPARAM, PTCNAV-HC, TL, S<br>Report Time + -> Timesheet                                                                                                    | LOB SECH EE GELECOP SChedenHRMSBEOPP SChede                                                                                                    | ⊨EMPLOYEE&EOF Ø -                                                                                                    | A C Timusheet ×                                                                                                    |
| August View Pervete     August View Pervete     August View Pervete     August View Pervete     August View Pervete     August View Pervete     August View Pervete     August View Pervete     August View Pervete     August View Pervete                                                                                                    | rom edgev/pag/phrom/BMRONEL#BMS/v.ROLE_BMP<br>Tools fielp<br>** ∑ Suggested Ster.=<br>• > Set Sentes + > Time Reporting + ><br>eventh ₽                                                                                                    | LOYEETLANS, EE, SICH, PIDLOBL PORTAL PARAM. PTCHAV-HC, TL S<br>Report Time + > Timesheet                                                                                                    | 5,08,9804,18,088,6099,52%ete-HRM586099,52%ete                                                                                                    | ⊨EMPLOYEE&EOF <i>P</i> ~                                                                                                    | A C S Timusheet × Seter Seter |
| Construction of the second second sec | Inclu edges/page/hncm/EMECVIE/HBM5/UBCLE_EMP<br>Tools fielp<br>in Suggested Size = 4<br>w > Set Senter = > Time Reporting = ><br>events<br>(2)                                                                                                    | LOYEE TLASS, EE SRCH, PID GBL IPOBTALPABAM, PTCHAV+HC, TL S<br>Report Time + > Timesheet<br>Employee ID 300100591<br>Emp Record D                                                                                                    | U.O.B. SEOL II, OIL BLOPP SCholer HRMSBLOPP SChorte                                                                                                    | inemployee&eor ♪ -                                                                                                    | A C S Timusheet × Select<br>A C S Timusheet × A S C S A S Page Select<br>Home Workset MultiChannel Console Add to Facentes<br>New Window                                                                                                    |
| Construction of the second second sec | Henne Hagen/parcy/hone/fbME/OHE/HBME/OHE/LEMP<br>Tools Help<br>Hen Signated Star = 4<br>4 3 Set Senter = 3 Time Reporting = 3<br>areach                                                                                                    | LOYEE TLANS, EE SRCH, PID JOBL PORTAL PARAM, PTCHAV+HC, TL.S<br>Report Time + > Timesheet<br>Employee ID 300100591<br>Emg Record 0<br>Earliest Change Data 10/202017                                                                                                    | J.CO. STOL IE, GILAGOP SCINISH HRMSAEOPP SCPorts                                                                                                    | Hermenoverseov ⊅ v                                                                                                    | ne c S Timesheet × Setery - S new Yorkset Add to Favorites Add to Favorites Add to Favorites Add to Favorites New Workset New Workset New New Workset New Workset New New Workset New New New Workset New New New New New New New New New New                                                                                                    |
| C C C C C C C C C C C C C C C C C C C                                                                                                    | Here wigen/pary/how/DME/ONE/HEME/GROUE_DMP<br>Tools Help<br>Tools Help<br>Tools System 5 = 2<br>> Set Sente = 2 Time Reporting = 3<br>were<br>left<br>were generating precodent = 2<br>were generating precodent = 2<br>were generating generating g                                                                                       | COVET LLASS, EE, SRCH, PID JOBIL PORTAL PARAM, PTCHAV+H-C, TL, S<br>Report Time + > Timesheet<br>Employee ID 300100591<br>Emp Record 0<br>Earliest Change Date 10202017<br>Previous Period Next Period                                                                                                    | J.JOB. SEGLIE, GILAGOP SChole: HRMSAEOP SChore                                                                                                    | <ul> <li></li></ul>                                                                                                    | A C S Timusheet × A C S A C S A           |
| C C C C C C C C C C C C C C C C C C C                                                                                                    | Here wigen/pary/how/DMC/MC/MC/45/0/60LE_IMP<br>Tools Help<br>in G Suggested Size - 4<br>4 3 Set Sente + 3 Time Reporting + 3<br>were 2<br>Mediational precision<br>Mediational precision<br>Mediation | COVELTUNES, EL SPCH, PRD GBL PORTAL PARAM, PTCNAV+H-C, TL S<br>Report Time + > Timesheet<br>Employee ID 300100591<br>Emr Record 0<br>Earliest Change Date 10202017<br>Previous Period Next Period<br>Priot Timesheet                                                                                                    | J.JOB_SEG4_IE_GILAGOPISCINGE=HRMSAEOPPSCPort                                                                                                    | HEMPLOYEEALOI P -                                                                                                    | A C S Timushadt × A C S Timushadt × A C S A Constraint of the second second                  |
| Constructions Construction Construction Con  | Here wigen / pary (here / DYE / Held / GROLE, DAP<br>Tool Help<br>is _ Segreted Size = 0<br>> Set Server = > Time Reporting = ><br>week<br>Help Celeford Previo<br>Report - 2<br>Report - 2<br>2/2017 ()<br>Out = 0                                                                                                    | COVIETULARS, EE, SICH, PROUGEL (PORTAL PARAM_PTCNAV+INC, TL, S<br>Report Time + > Timesheet<br>Employee ID 300100591<br>Employee ID 300100591<br>Employee ID 300100591<br>Employee ID 300100591<br>Employee ID 300100591<br>Previous Persod Next Percod<br>Prot Timesheet<br>Last Cot                                                                                                    | USE_SECH_EE_GELACOPISCINGE************************************                                                                                                    | HEMPLOYEEALOI P -                                                                                                    | C S Timesheet ×     C S S S S S S S S S S S S S S S S S                                                                                                    |
| Constructions - Sector 2010                                                                                                    | Inclusinger/pary/Inclusion/EMRCONEL_PEARS/GROUE_EMP<br>Tool Help<br>Inclusion and the second second seco                                                                                                    | COVIETULARS_EE_SICH_PED_GBLIPORTALPARAM_PTCNAV+HC_TLS Report Time + > Timesheet Employee ID_300100591 Employee ID_300100591 Earliest Change Date 10202017 Previous Period Prot Timesheet Last Out Prot Timesheet Last Out Prot Times Reporting Code Tode Times Reporting Code                                                                                                    | UCULSECH IE GELECOPISCINGENHRINGECOPISCIPOTE                                                                                                    | • Q 10333YOVERAL                                                                                                    | C Tinesheat     X                                                                                                    |
| Construction of the second second sec | Income legger / page / phone / BURD OVEC HEADS / URDER IL AND  Tools Head  () ) Description of the                                                                                                    | COVIETULASS_EE_SICH_PROUGELPORTALPARAM_PTCNAV+HC_TLS Report Time + > Timesheet Employee ID_300100591 Exertiset Change Date 10292017 Previous Period Prof Timesheet Last Out Prof Timesheet                                                                                                    | UCU_SECH_IE_GELACOPISCINGENHRINSECOPISCPort                                                                                                    | ADMONITATIO (P -<br>ADMONITATIO (P -<br>ADMONITATIO (                                                                                                    | Construction     X      Construction     X      Construction     X      Construction     X      X          |
| Construction of the second second sec | serve tagen range where the OVEL-PENS's ROLE IMP     source tagen range to the tagent of the tagent of the tagent of the tagent of the tagent of tagent of tagent                                                                                                    | COVIETULASS_EE_SICH_PROUGELPORTALPARAM_PTONAV+Inc_TL_S Report Time + > Timesheet Employee ID_300100591 Empl Record 0 Earliest Change Date 10292017 Previous Printd Next Period Print Timesheet Last Dat Print Timesheet                                                                                                    | UCU_SECH_IE_GILLAGOPISCINGENHRINGEGOPISCPort                                                                                                    | 4 Display the second second se                                                                                                    | C Tinoshet ×                                                                                                    |
| Construction Construction Cons  | tere legen/pary/show/BMC OVEL/BMS/-ROLE LMP     Tore help     Tore help                                                                                                    | COTETLASS_EE_SPCH_98D_08L1908TAL9A8AM_PTCHAV+HC_TLS Report Time > > Timesheet Employee ID J0010091 Employee ID J0010091 Employee ID J001091 Employee ID J001091 Employee ID J0010 Employee ID J0010 Employee ID I001 Employee ID I001 Employee                                                                                                    | U.00.9404 EL.GR.8009 521636-1498556099 529es                                                                                                    | 4 Portision (P -                                                                                                    | C Tineshet     X                                                                                                    |
| Construction     Construction     C      | Here the set of the set of the s                                                                                                    | COVETLANS, ELSICH, PROJER, INORTAL PARAM, PTCHAVH C, TL S<br>Report Time v > Timemet<br>Engineer D 300100591<br>Engineer D 300100591<br>Engineer D 30010591<br>Engineer D 30010591<br>Engineer D 300100591<br>Eng | UCUL.940-1112_GILLADOP SCHolae-HRMSSEDOP SCHora<br>Quantity Rate Denorit 1 Del<br>Quantity Rate Denorit 1 Del<br>Quantity Rate Denorit 1 D                                              | 6. 0. 0. 0. 0. 0. 0. 0. 0. 0. 0. 0. 0. 0.                                                                                                    | C Tineshet  X  C Tineshet  X  C Tin |
| Construction     Construction     C      | consider/pag/httms/EMEO/EE/EME/0/EE/EME/0/EMEE/EME     consider/americal and americal and americal andeamerical and americal and americal and americal and americal and a                                                                                                    | Report Time + > Timesheet  Engloyee ID 300100591 Engloyee ID 300100591 Engloyee ID 30010591 Engloyee ID 30010591 Engloyee                                                                                                    | Coll. SPC1_IE_GILBOOP SCNude-HRMSBEOP SCPerts                                                                                                    | ARMONISSION () - ()<br>ARMONISSION ()<br>ARMONISSION ()<br>ARMONISSI | Res Wrobert                                                                                                    |
| Construction     Construction     C      | consider/pary/show/BMC/ONEL-RANG/-ROLE_EAR     inde     inde                                                                                                    | Report Time + > Timesheet  Enryloyee ID 300100591 Emryloyee ID 300100591 Emryloyee ID 30010591 Emryloyee ID 30010591 Emryloyee ID 3001059 Emryloyee ID 3001059 Emryloyee ID 3001059 Emryloyee ID 3001059 Emryloyee ID 300105                                                                                                    | Quantity/faile Element         Date           Quantity/faile Element         Date           Quantity/faile Element         Date           Quantity/faile Element         Quantity/faile Element           Quantity/faile Element         Quantity/faile Element <t< th=""><th></th><th>Res Workset</th></t<>                                                                                                    |                                                                                                    | Res Workset                                                                                                    |
| Comparison of the second second seco  | term angle (regret (beta (beta                                                                                                    | ADVIETUARS, EE, SICH, PROJECTION TALEPARAM, PTCHAVH, C, TL, S  Report Time +  Timesheet  Employee ID 300100591 Employee ID 300100591 Employee ID 3001005 Employee ID 300100591 Employee ID 3001005 Employee ID 3001005 Employee ID 3001005 Employee ID 3001005 Employee ID 300105 Employee ID 300105 Employee ID 3                                                                                                    | UCUL,SECH, IE, GIELAGOP SChude-HRIMSAEOP SChees<br>Dawith Nue Demont 1 Def<br>Dawith Nue Demont 1 Def<br>Def<br>Def<br>Def<br>Def<br>Def<br>Def<br>Def                                                                                                    |                                                                                                    | Construction     X      Construction     X      Construction     X      Construction     X      X          |
| Construction     Construction     C      | termingen/parametrike/OVECHENSS-ROOLELADP     termingen/parametrike/OVECHENSS-ROOLELADP     termingen/parametrike/     termingen/parametrike/     termi                                                                                                    | KONETLANS, EE, SICH, MD JOR, MORTALPARAM, PTCHAV, HC, TL S<br>Report Time • • Timesheet  Explores ID: 300100591 Explored Disouting Color  Protocol Reporting Color  Prot Timesheet  I and Col  Prot Timesheet IIIIIIIIIIIIIIIIIIIIIIIIIIIIIIIIIII                                                                                                    | Desirety Rule Denor1         Del           V                                                                                                    |                                                                                                    | Construction     X      Construction     X      Construction     X      Construction     X      X          |
| Construction     Construction     C      | more magning systems (BMC OVEL HANG's - ROLE LANP         Toole halp         Toole halp         Toole h                                                                                                    | COVETLANS, ELSICH, PROJERING FLARAMA, PTCHAVH C, TL S Report Time                                                                                                    | UCUL SPOL IE, GIELACOP SCHolae HRMSSECOP SCHora<br>Quantity Rafe Denorit P<br>Quantity Rafe Denorit P<br>Quantity Rafe Denorit                         |                                                                                                    | C Tineshet     X                                                                                                    |
| Construction     Construction     C      |                                                                                                    | Report Time + > Timesheet  Engloyee ID 300100591 Engloyee ID 300100591 Engloyee ID 30010591 Engloyee ID 30010591 Engloyee ID 3001059 Engloyee ID 3001059 Engloyee ID 3001059 Engloyee ID 3                                                                                                    | Quantity Rule Exercit         Dete           V         Quantity Rule Exercit         Dete           V         Quantity Rule Exercit         Quantity Rule Exercit           V         Quantity Rule Exercit         Quantity Rule Exercit           V         Quantity Rule Exercit         Quantity Rule Exercit           V         Quantity Rule Exercit         Quantity Rule Exercit           V         Quantity Rule Exercit         Quantity Rule Exercit <td></td> <td>C Tineshet     X</td>                                                                                                    |                                                                                                    | C Tineshet     X                                                                                                    |
| Constraints of the second second      |                                                                                                    | Report Time + > Timesheet   Engloyee ID 300100591 Emg Recod 0 Earlied Onurgo Date 102/20017   Previous Period Net Period   Int Dot Prist Timesheet  Int Dot Prist Timesheet Int Dot Prist Timesheet Int Dot Prist Timesheet Int Dot P                                                                                                    | Questify/file Diment         Det           V         Q         170           Q         170         170           Q         170         170           Q         170         171           Q         170         171           Q         171         171           Q         171         171           Q         173         171           Q         174         171           Q         174                                                                                                    |                                                                                                    | Constant     X     Constant     X     Constant     X     Constant     X     Constant     X     X      |
|                                                                                                    |                                                                                                    | ADDED TIME + > Timeneet                                                                                                    | Quantity/file/Dimension         Date           Quantity/file/Dimension         Date           Quantity/file/Dimension         Date           Quantity/file/Dimension         Date           Quantity/file/Dimension         Quantity/file/Dimension           Quantity/file/Dimension         Quantity/file/Dimension                                                                                                    |                                                                                                    | Constant     X     Constant     X     Constant     X     Constant     X     Constant     X     Constant     X     X     |
| Construction     Construction     C      | transienting report (Start OVEC HEADS') - ROLE (LAN)      too (Market Start - )      too (Market Start - )      too (Market                                                                                                    | AGNETLANS, EL, SICH, SPO, BLOGE, PORTAL PARAM, PTOHAVH C, TL S  Report Time - > Timeheet  Employee ID 300100511 Employee ID 300100511 Employee ID 300100511 Employee ID 30010051  Excited Charge Date 10202017  Previous Proto Next Parcol Previous Proto Next Parcol Previous Previous Pr                                                                                                    | Quality file Diment         Del           V         Quality file Diment         Del           V         Quality                                                                                                    |                                                                                                    | Construction     X      Construction     X      Construction     X      Construction     X      X          |
| Construction     Construction                                                                                                    |                                                                                                    | ACTIONE TO ANY ANY ANY ANY ANY ANY ANY ANY ANY ANY                                                                                                    | Des SPOLES, GRADOP SCHole-HRINSBEOP SCHole<br>Desetty Rule Deneed 1 De<br>Desetty Rule Deneed 1 De<br>Desetty Rule Deneed 1 De<br>Desetty Rule Deneed 1 De<br>Desetty Rule Deneed 1 De<br>Desetty Rule Deneed 1 De<br>Desetty Rule Deneed 1 De<br>Desetty Rule Deneed 1 De<br>Desetty Rule Deneed 1 De<br>Desetty Rule Deneed 1 De<br>De<br>Desetty Rule Deneed 1 De<br>De<br>De<br>De<br>De<br>De<br>De<br>De<br>De<br>De                                                                                                    |                                                                                                    | C Trochest     X      C Trochest     X      X      C Trochest     X      X      C Trochest     X      X        |
|                                                                                                    |                                                                                                    | ACTIVET LANS, LE, SICH, SHD JOR, INORTAL PARAMA, PTCHAV-HC, T, C. S<br>Report Time - > Timesheet<br>Explores ID 30000091<br>Explored Output Output Of ALL PARAMA<br>Previous Partical Net Partical<br>Previous Partical Net Partical<br>Partical Net Partical<br>Partical Net Partical Net Partical<br>Partical Net Partical Net Partical<br>Partical Net Partical Net Partical<br>Partical Net Partical Net Partical<br>Partical Net Partical Net Partical<br>Partical Net Partical Net Partical<br>Partical Net Partical Net Partical<br>Partical Net Partical Net Partical<br>Partical Net Partical Net Partical Net Partical Net Partical<br>Partical Net Partical Net Partical NetP                                                                         | UCUL SPOT LE GIELACOP SCHuster HRMSSECOP SCHere<br>Quantity Ref Denest 1 Def<br>Quantity Ref Denest 1 Def<br>Quantity Ref Def<br>Quantity Ref Denest 1 Def<br>Quantity Ref Def<br>Quantity Ref Def |                                                                                                    | Image: Structure     Image: Structure       Horss     Workstef       Mutto: Duranted Consols     Add to Favorate   New Wrokstef                                                                                                    |

| COM B https://wi-phrcnv.wi.gov/psp/phrcnv/EMPLCYEE/HRM                                                    | S/c/ROLE_EMPLOYEE.TL_MSS_EE_SRCH_PRD.GBLTPORTALPARAM_PTCNAV=HC_TL_SS_JOB_SRCH_EE_GBL&EOPP.St                                                                                                    | SCNodes:HEMS&COPP.SCPortal_EMPLOYEE&COF $\mathcal{P} = \widehat{\mathbf{a}}   \mathcal{C}   $ Timesheet x | 0 A                               |
|----------------------------------------------------------------------------------------------------|----------------------------------------------------------------------------------------------------|----------------------------------------------------------------------------------------------------|-----------------------------------|
| g @ Oracle PeopleSoft Sign-in IS Suggested Sites ▼<br>"avorities ▼ Main Menu ▼ > Self Service ▼ > Time Re | aporting • > Report Time • > Timesheet                                                                                                    | 🆓 = 🖾 - 대<br>Home   Woldst   MultiChannel Con                                                             | Page - Safety - Tools -           |
| Bearch 2                                                                                                  |                                                                                                    |                                                                                                    | New Window   Help   E             |
|                                                                                                    | Employee ID 300100591<br>Empl Record 0                                                                                                    |                                                                                                    |                                   |
| Select Another Timesheet<br>"View By Calendar Period                                                      | Earliest Change Date 12/24/2017  Previous Period Next Period                                                                                                    |                                                                                                    |                                   |
| "Date 12/10/2017 Ing "P<br>Reported I                                                                     | Hours 8.00 Print Timesheet                                                                                                    |                                                                                                    |                                   |
| mmente Day Date Reported Status First In O<br>Sun 12/10 New                                               | Nut In Last Out Period Time Reporting Code                                                                                                    | nery insurgement 1 Date                                                                                   |                                   |
| Mon 12/11 Submitted 8:00:00AM 1<br>Tue 12/12 New                                                          | 1:30:00AM 12:00:00PM 4:30:00PM 8:00 01:REGLR - Regular Hours Worked                                                                                                    | 2 12/11 T =                                                                                               |                                   |
| Wed         12/13         New           Thu         12/14         New                                     |                                                                                                    | C 12/13 * m<br>C 12/14 * m                                                                                |                                   |
| D Fri 12/15 New                                                                                           |                                                                                                    | A 12/15 F m                                                                                               |                                   |
| Sun         12/17         New           Mon         12/18         New                                     |                                                                                                    |                                                                                                    |                                   |
| Tue         12/19         New           Wed         12/20         New                                     |                                                                                                    |                                                                                                    |                                   |
| D         Thu         12/21         New           D         Fri         12/22         New                 |                                                                                                    | Q 12/21 * · · · · · · · · · · · · · · · · · ·                                                             |                                   |
| Sat 12/23 New Submit Clear                                                                                |                                                                                                    | Q 12/23 🗭 🖃                                                                                               |                                   |
| Summary Absore Exceptions Devalue                                                                         |                                                                                                    |                                                                                                    |                                   |
| Reported Time Summary                                                                                     | Personalize         Find         [.02]         [.13]         1-3 of 3           Total         Week 1         Week 2         1-3 of 3           (1210-12716) (1217-1222)         (127-1222)         1-3 of 3 |                                                                                                    |                                   |
| 🔊 🚔 👩 🔀 💌 Micro Focus Grou.                                                                               | - Timesheet - Inter                                                                                                    |                                                                                                    | € 100 N                           |
|                                                                                                    |                                                                                                    |                                                                                                    | - 🔁 🔁 🕺 🕬 🖽 📀                     |
|                                                                                                    |                                                                                                    |                                                                                                    |                                   |
|                                                                                                    |                                                                                                    |                                                                                                    | j⊄ <u>8</u> 4 0 10 10 10 10 10 10 |
|                                                                                                    |                                                                                                    |                                                                                                    |                                   |
|                                                                                                    |                                                                                                    |                                                                                                    | ।≏ित्य⊠सि∜ <sub>2002</sub>        |
| everything is ente                                                                                        | pred correctly, a message will ar                                                                                                    | opear confirming that the rules ha                                                                        | ve been                           |
| everything is ente                                                                                        | ered correctly, a message will ap                                                                                                    | opear confirming that the rules ha                                                                        | ve been                           |
| everything is ente                                                                                        | ered correctly, a message will ap                                                                                                    | opear confirming that the rules ha                                                                        | ve been                           |
| everything is ente                                                                                        | ered correctly, a message will ap                                                                                                    | opear confirming that the rules ha                                                                        | ve been                           |
| f everything is ente<br>pplied successfully<br>lick <b>OK</b>                                             | ered correctly, a message will ap                                                                                                    | opear confirming that the rules ha                                                                        | ve been                           |
| everything is ente<br>pplied successfully<br>lick <b>OK</b> .                                             | ered correctly, a message will ap                                                                                                    | opear confirming that the rules ha                                                                        | ve been                           |
| everything is ente<br>pplied successfully<br>lick <b>OK</b> .                                             | ered correctly, a message will ap                                                                                                    | ppear confirming that the rules ha                                                                        | ve been                           |
| everything is ente<br>pplied successfully<br>lick <b>OK</b> .                                             | ered correctly, a message will ap                                                                                                    | ppear confirming that the rules ha                                                                        | ve been                           |
| everything is ente<br>pplied successfully<br>lick <b>OK</b> .                                             | ered correctly, a message will ap                                                                                                    | ppear confirming that the rules ha                                                                        | ve been                           |
| everything is ente<br>pplied successfully<br>lick <b>OK</b> .                                             | ered correctly, a message will ap                                                                                                    | opear confirming that the rules ha                                                                        | ve been                           |
| <sup>e</sup> everything is ente<br>pplied successfully<br>lick <b>OK</b> .                                | ered correctly, a message will ap                                                                                                    | opear confirming that the rules ha                                                                        | ve been                           |
| everything is ente<br>pplied successfully<br>lick <b>OK</b> .                                             | ered correctly, a message will ap                                                                                                    | opear confirming that the rules ha                                                                        | ve been                           |
| everything is ente<br>pplied successfully<br>lick <b>OK</b> .                                             | ered correctly, a message will ap                                                                                                    | ppear confirming that the rules ha                                                                        | ve been                           |
| everything is ente<br>pplied successfully<br>lick <b>OK</b> .                                             | ered correctly, a message will ap                                                                                                    | ppear confirming that the rules hat<br>ed. (13504,1626)                                                   | ve been                           |
| everything is ente<br>pplied successfully<br>lick <b>OK</b> .                                             | ered correctly, a message will ap<br>Message<br>Rules have successfully been applie<br>Press OK to refresh your timesheet                                                                                   | ppear confirming that the rules hav<br>ed. (13504,1626)<br>: with updated payable time.                   | ve been                           |
| everything is ente<br>pplied successfully<br>lick <b>OK</b> .                                             | ered correctly, a message will ap<br>Message<br>Rules have successfully been applie<br>Press OK to refresh your timesheet                                                                                   | ppear confirming that the rules have<br>ed. (13504,1628)<br>with updated payable time.                    | ve been                           |
| f everything is ente<br>pplied successfully<br>lick <b>OK</b> .                                           | ered correctly, a message will ap<br>Message<br>Rules have successfully been applie<br>Press OK to refresh your timesheet                                                                                   | ppear confirming that the rules have<br>ed. (13504,1626)<br>: with updated payable time.                  | ve been                           |

Γ

In the case of an exception error message, shown as a red clock, click the **Exceptions** tab to view the error. If you're unable to resolve the error on your own, please contact the court system's Payroll Office.

| From 06/15      | 2015 to | 06/21/20 | 15 🕜            |           |           |            |            |           |                |                                 |   |                         |   |      |   |   |
|-----------------|---------|----------|-----------------|-----------|-----------|------------|------------|-----------|----------------|---------------------------------|---|-------------------------|---|------|---|---|
| Add<br>Comments | Day     | Date     | Reported Status | Exception | In        | Meal Out   | In         | Out       | Punch<br>Total | Time Reporting Code             |   | Quantity Rule Element 1 |   | Date |   |   |
| 0               | Mon     | 6/15     | Submitted       |           | 7:00:00AM | 12:00:00PM | 12:30:00PM | 3:30:00PM | 8.00           | 01 REGLR - Regular Hours Worked | • |                         | 2 | 6/15 | ٠ | - |
| 0               | Tue     | 6/16     | Submitted       |           | 7:00:00AM | 12:00:00PM | 12:30:00PM | 4:30:00PM | 9.00           | 01 REGLR - Regular Hours Worked | • |                         | 2 | 6/16 | ٠ | - |
| 0               | Wed     | 6/17     | Submitted       |           | 7:00:00AM | 12:00:00PM | 12:30:00PM | 4:30:00PM | 9.00           | 01 REGLR - Regular Hours Worked | • |                         | 2 | 6/17 | ٠ | - |
| 0               | Thu     | 6/18     | Submitted       | $\square$ | 7:00:00AM | 12:00:00PM | 12:30:00PM | 4:30:00PM | 9.00           | 01 REGLR - Regular Hours Worked | • |                         | 2 | 6/18 | ٠ | - |
| 0               | Fri     | 6/19     | Submitted       | Ğ         | 7:00:00AM | 12:00:00PM |            |           | 5.00           | 01 REGLR - Regular Hours Worked | • |                         | 2 | 6/19 | ٠ | - |
| 0               | Sat     | 6/20     | New             |           |           |            |            |           |                |                                 | • |                         | 2 | 6/20 | ٠ | - |
| 0               | Sun     | 6/21     | Submitted       |           | 7:00:00AM | 12:00:00PM | 12:30:00PM | 5:00:00PM | 9.50           | 01 REGLR - Regular Hours Worked | • |                         | 2 | 6/21 | ٠ | - |

**Note**: Time reported that results in a High Severity Exception will not be processed for approval until the error is resolved.

| Summary    | Absence Exc  | eptions Payable Tim | e          |                    |                                                |         |                                   |
|------------|--------------|---------------------|------------|--------------------|------------------------------------------------|---------|-----------------------------------|
| Exceptions | (?           |                     |            |                    |                                                |         | Personalize   Find   🗐   🛄 1 of 1 |
| Date       | Exception ID | Exception Source    | Status     | Exception Severity | Explanation                                    | Comment |                                   |
| 06/19/2015 | TLX01540     | Timesheet           | Unresolved | High               | A total of 48 hours are reported for this day. |         | ¢ (3                              |

To **adjust** your reported time, again navigate to the **Timesheet** page.

| in Edit View Emoritan Tools                                                                                                    | Help                                                                                                    |        |                                                                         | > = o topoyee                                                |                                                                                                    |                     |
|----------------------------------------------------------------------------------------------------|----------------------------------------------------------------------------------------------------|--------|-------------------------------------------------------------------------|--------------------------------------------------------------|----------------------------------------------------------------------------------------------------|---------------------|
| 🖉 Oracla DecelaSoft Sign in 🗔 :                                                                                                    | Supported Sites =                                                                                            |        |                                                                         |                                                              | A a D a D A a Dura Su                                                                               | atura Toolara 🧉     |
| Fauntites w Main Menu w                                                                                                    | Juggeneu sites -                                                                                             |        |                                                                         |                                                              |                                                                                                    | uy - 1000 - 1       |
|                                                                                                    |                                                                                                    |        |                                                                         |                                                              | Home Worklist MultiChannel Console Add to Favorite                                                  | Sign out            |
| 1 Search                                                                                                    |                                                                                                    |        |                                                                         |                                                              |                                                                                                    |                     |
|                                                                                                    |                                                                                                    |        |                                                                         |                                                              |                                                                                                    |                     |
|                                                                                                    |                                                                                                    |        |                                                                         |                                                              | Personalize Content   Layo                                                                          | nt Å Helt           |
| sconsin Time and Absences                                                                                                    |                                                                                                    | 0 07   | Wisconsin Employee Info                                                 |                                                              |                                                                                                    | 0 0 4               |
| Report your time and task details for                                                                                                    | a day, week, or time period.                                                                                 |        | Review a summary of your personal information.                          |                                                              |                                                                                                    |                     |
|                                                                                                    |                                                                                                    |        | Wisconsin Benefits                                                      |                                                              |                                                                                                    | 0 0 -               |
| The point your time using a template ty                                                                                                    | pe iornal.                                                                                                   |        | Benefits Summary                                                        | Benefits Enrollment                                          | My Benefit Documents                                                                                |                     |
| Overtime Requests                                                                                                    |                                                                                                    |        | [5] V review a summary or current, past or future benefit encolliments. | [G] W LICK on the link above to make your benefit elections. | w review your upon Enrollment Confirmation Statement. It<br>day after you submit your OE elections. | we be available the |
|                                                                                                    |                                                                                                    |        | _                                                                       |                                                              |                                                                                                    |                     |
| Web Clock                                                                                                    |                                                                                                    |        | Announcements                                                           |                                                              |                                                                                                    | 0 0 -               |
| Enter individual punches with releval                                                                                                    | int task information.                                                                                        |        |                                                                         |                                                              |                                                                                                    |                     |
| Absence Request                                                                                                    |                                                                                                    |        | Open Enrollment Employee Toolkit                                        | U<br>9                                                       |                                                                                                    |                     |
| Navigate to the Time start page.                                                                                                    |                                                                                                    |        | 2018 Health Plan Channes                                                | <b>自</b>                                                     |                                                                                                    |                     |
| Extended Absence Request                                                                                                    |                                                                                                    |        | The It's Your Choice Open Enrollment Period is October 2 – 27, 20       | 017 🗊                                                        |                                                                                                    |                     |
| Request Extended Absence                                                                                                    |                                                                                                    |        |                                                                         |                                                              |                                                                                                    |                     |
| nplovee Leave Summary                                                                                                    |                                                                                                    | 0 07   | Company Directory                                                       |                                                              |                                                                                                    | 0 0 -               |
| heance Balances                                                                                                    |                                                                                                    |        | Search by Name                                                          |                                                              |                                                                                                    |                     |
| osenee balances                                                                                                    | Duration                                                                                                    |        | ()                                                                      |                                                              |                                                                                                    |                     |
| 186000                                                                                                    |                                                                                                    |        |                                                                         |                                                              |                                                                                                    |                     |
| val Holiday Balance                                                                                                    | 16.00 Hours                                                                                                  |        | Advanced Search                                                         |                                                              |                                                                                                    |                     |
| gal Holiday Balance                                                                                                    | 16.00 Hours                                                                                                  |        | Advanced Search                                                         |                                                              |                                                                                                    |                     |
| gal Holiday Balance<br>Irsonal Holiday Balance                                                                                                    | 16.00 Hours<br>0.00 Hours                                                                                    |        | Advanced Bearch                                                         |                                                              |                                                                                                    |                     |
| gal Holiday Balance<br>Insonal Holiday Balance<br>ck Balance                                                                                                    | 16.00 Hours<br>0.00 Hours<br>205.87 Hours                                                                    |        | Advanced Bearch                                                         |                                                              |                                                                                                    |                     |
| sence<br>gal Holiday Balance<br>risonal Holiday Balance<br>ck Balance<br>ication Balance                                                                                                    | 16.00 Hours<br>0.00 Hours<br>266.87 Hours<br>143.00 Hours                                                    |        | Advanced Search                                                         |                                                              |                                                                                                    |                     |
| sence<br>kgal Holiday Balance<br>ersonal Holiday Balance<br>ck Balance<br>cation Balance<br>Disclaimer The current balance doe<br>ave not been processed.<br>data                                                                                                    | 16.00 Hours<br>0.00 Hours<br>206.87 Hours<br>143.00 Hours<br>is not reflect absences that                    |        | Advanced Bearch                                                         |                                                              |                                                                                                    |                     |
| bence<br>ogal Holiday Balance<br>eronati Holiday Balance<br>ick Balance<br>zacation Balance<br>"Discilaimer The current balance doe<br>awn not been processed.<br>statis<br><b>Soconsin Payroll</b>                                                                                                    | 16.00 Hours<br>0.00 Hours<br>206.87 Hours<br>143.00 Hours<br>is not reflect absences that                    | C 0*   | Aðrancið Baarch                                                         |                                                              |                                                                                                    |                     |
| egal Holday Balance<br>egal Holday Balance<br>extennal Holday Balance<br>ick Balance<br>Disclaimer The current balance doe<br>are not been processed.<br><b>valais</b><br><b>isconsin Payroll</b><br><b>my View Paycheck</b>                                                                                                    | 16.00 Hours<br>0.00 Hours<br>206.87 Hours<br>143.00 Hours<br>is not reflect absences that                    | 0 (0 - | Anance Search                                                           |                                                              |                                                                                                    |                     |
| esence<br>opal Holday Balance<br>escolar Holday Balance<br>escolar Balance<br>Otockimer The current balance doe<br>ave not been processed<br>salas<br>isconsin Payroll<br>Perior Current apiro paycheck<br>Previous Current apiro paycheck                                                                                                    | 16.00 Hours<br>0.00 Hours<br>206.87 Hours<br>143.00 Hours<br>is not reflect absences that                    | 0 (0   | Advanced Bearch                                                         |                                                              |                                                                                                    |                     |
| age Holdsy Balance<br>ensonal Holdsy Balance<br>existing Holdsy Balance<br>ck Balance<br>actions Balance<br>Dickalence<br>actions Balance<br>Constan Paysone<br>Econstan Paysone<br>Mexico Same Paysheck<br>Mexico Same Paysheck<br>Mexico Same Paysheck                                                                                                    | 16.00 Hours<br>0.00 Hours<br>205.87 Hours<br>143.00 Hours<br>is not reflect absences that                    | 0 0*   | Anance Search                                                           |                                                              |                                                                                                    |                     |
| annor<br>and Holday Balance<br>ersonal Holday Balance<br>ki: Balance<br>acation Balance<br>Stochamer The current balance doe<br>ser not been processed.<br>Stochamer The current balance doe<br>ser ont been processed.<br>Stochamer The Stochamer Balance<br>Stochamer Bayroll<br>Were Payalips<br>Review current and prior payale dat                                                                                                    | 16.00 Hours<br>0.00 Hours<br>266.87 Hours<br>143.00 Hours<br>is not reflect absences that                    | 0.0*   | Advanced Search                                                         |                                                              |                                                                                                    |                     |
| Alter of the second second secon                                                                                 | 16.00 Hours<br>0.00 Hours<br>2000 Hours<br>143.00 Hours<br>is not reflect absences that                      | D (8*) | Advanced Search                                                         |                                                              |                                                                                                    |                     |
| anno and Holdy Balance<br>Income Holdy Datance<br>R Balance<br>Cation Balance<br>Socialism The current balance doe<br>balance<br>Socialism Phyrolia<br>Ween Payrolia<br>Ween Payrolia<br>Ween Payrolia<br>Ween Payrolia<br>Menance current and prior payrole at<br>Menance Socialism of United Payrolia<br>Socialism of Josephane Cation Congeling ,<br>Network Socialism of United Payrolia (Cational Congeling)<br>Socialism of United Payrolia (Cational Congeling)<br>Socialism of United Payrolia (Cational Cational | 16.00 Hours<br>0.00 Hours<br>266.87 Hours<br>260.00 Hours<br>as not reflect absences that<br>ass.            | 0.04   | Advanced Bearch                                                         |                                                              |                                                                                                    |                     |
| annor<br>any Holday Balance<br>extramit Holday Balance<br>extra Balance<br>extra Balance<br>balance<br>balance<br>balance<br>and balance balance do<br>any the program<br>Seconds Payroll<br>Seconds Payroll<br>Provide any second balance<br>Programs and programs<br>Provide Payrollog<br>Review carrystip ditt<br>View Payrollog CBR<br>Provide programs of Docided Dirigides<br>Provide programs of Docided Dirigides                                                                                                    | 16.00 Hours<br>0.00 Volume<br>2000 Firthours<br>143.00 Hours<br>is not reflect absences that<br>asse.        | 0 0*   | Advanced Baarch                                                         |                                                              |                                                                                                    | R. 100%             |
| annor<br>ang Holday (Balance<br>wence) Holday (Balance<br>& Silbance<br>acation Balance<br>Claudiame The current balance doe<br>water the second second second<br>Second Payroll<br>Were Payrolla<br>Were Payrolla<br>Were Payrolla<br>Were Payrolla<br>Menses current and prior paylo dat<br>Menses current and prior paylo dat<br>Menses current and prior paylo dat<br>Menses paylo d'Alandel Angelanti                                                                                                    | 16.00 Hours<br>0.00 Hours<br>130.07 Hours<br>143.00 Hours<br>is not reflect absences that<br>where<br>pages. | 0.0*   | Advanced Search                                                         |                                                              | 1 - 1 - 4 <b>-</b> 1                                                                                | € 100%<br>504 Ab    |

The system will default to the current week/period upon opening the timesheet. Use the **Previous Week/Period** and **Next Week/Period** links to locate the time frame you want to review.

To make an adjustment, update the time reported in the **First In**, **Out**, **In**, or **Last Out** field(s) and then click **Submit** to save your changes.

| Select An       | other Tin | nesheet  |                 |           |             |    |           |                                      |          |                         |       |   |   |
|-----------------|-----------|----------|-----------------|-----------|-------------|----|-----------|--------------------------------------|----------|-------------------------|-------|---|---|
|                 |           | *View B  | y Week          |           | ~           |    |           | Previous Week Next Week              |          |                         |       |   |   |
|                 |           | *Dat     | e 10/26/2015 🔋  | φ.        |             |    |           |                                      |          |                         |       |   |   |
|                 |           |          |                 | Reporte   | d Hours 9.0 | D  |           | Print Timesheet                      |          |                         |       |   |   |
| From 10/26      | 6/2015 to | 11/01/20 | 15 🕐            |           |             |    |           |                                      |          |                         |       |   |   |
| Add<br>Comments | Day       | Date     | Reported Status | First In  | Out         | In | Last Out  | Punch<br>Total Time Reporting Code   |          | Quantity Rule Element 1 | Date  |   |   |
| Q               | Mon       | 10/26    | Submitted       | 7:30:00AM |             |    | 4:30:00PM | 9.00 01 REGLR - Regular Hours Worked | × [      | Q                       | 10/26 | ٠ | - |
| 0               | Tue       | 10/27    | New             |           |             |    |           |                                      | ▼ [      |                         | 10/27 | + | - |
| 0               | Wed       | 10/28    | New             |           |             |    |           |                                      | <b>v</b> |                         | 10/28 | + | - |

**Note**: The system will only allow you to go back 15 days from the current week to make an adjustment. If your adjustment exceeds 15 days prior to the current week, contact your supervisor or the court system's Payroll Office.

## For assistance, contact the Director of State Courts Payroll Office

## (608) 266-6808 or (608) 266-7441

payrolloffice@wicourts.gov